### คู่มือการเชื่อมต่อไวเลสแลนผ่านเครือข่าย AIS@SWU , TRUE@SWU

## ระบบปฏิบัติการ Windows ( 10/11 )

1.หน้าจอ Desktop เลือกสัญลักษณ์ของ Windows จากนั้นคลิกที่สัญลักษ์รูปฟันเฟือง ( Settings )

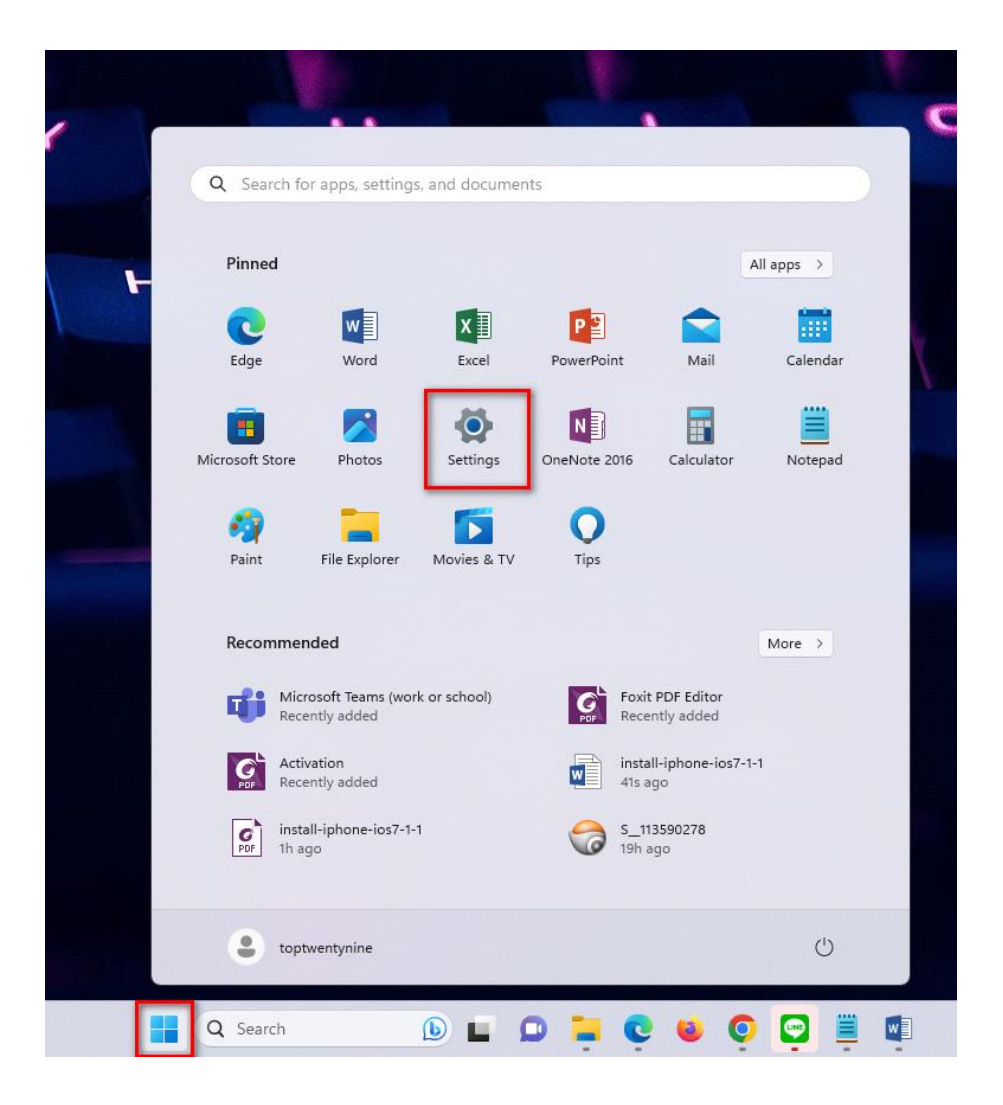

# 2. ทางด้านซ้ายมือเลือกเมนู Network& internet จากนั้นเลือกเมนู Wi-Fi ทางด้านขวามือ

| ← Settings toptwentynine Local Account                            | Network & internet                                                                 |                                          |
|-------------------------------------------------------------------|------------------------------------------------------------------------------------|------------------------------------------|
| Find a setting Q                                                  | Ethernet<br>G Connected                                                            | B Data usage<br>33.76 GB, last 30 days → |
| Sluetooth & devices  Network & internet                           | <ul> <li>Wi-Fi</li> <li>Connect, manage known networks, metered network</li> </ul> | On 🌑 >                                   |
| Personalization                                                   | Ethernet     Authentication, IP and DNS settings, metered network                  | >                                        |
| Accounts                                                          | VPN<br>Add, connect, manage                                                        | >                                        |
| <ul> <li>Time &amp; language</li> <li>Gaming</li> </ul>           | (m) Mobile hotspot<br>Share your internet connection                               | Off                                      |
| <ul> <li>Accessibility</li> <li>Privacy &amp; security</li> </ul> | 야구 Airplane mode<br>Stop wireless communication                                    | Off ( >                                  |
| 8 Windows Update                                                  | Proxy Proxy server for Wi-Fi and Ethermet connections                              | >                                        |
|                                                                   | Dial-up           Set up a dial-up internet connection                             | >                                        |
|                                                                   | Advanced network settings<br>View all network adapters, network reset              | >                                        |

3. เลือกเมนู Show available networks เพื่อแสดงเครือข่ายไวเลสแลนที่คอมพิวเตอร์มองเห็น

| Net         | work & internet > Wi-Fi                                                                                              |      |
|-------------|----------------------------------------------------------------------------------------------------|------|
| Ŵ           | Wi-Fi                                                                                                    | On 🚺 |
| (g))<br>(Å) | Show available networks                                                                                              | ~    |
| :=          | Manage known networks<br>Add, remove, and edit networks                                                              | >    |
| ۵           | Hardware properties<br>View and manage Wi-Fi adapter properties                                                      | >    |
| $\rtimes$   | Random hardware addresses<br>Help protect your privacy by making it harder for people to track your device location. | Off  |

4. เลือก AIS@SWU หรือ TRUE@SWU จากนั้นคลิปปุ่ม Connect

| Net         | work & internet > Wi-Fi                   |         |
|-------------|-------------------------------------------|---------|
| ((;-        | Wi-Fi                                     | On 💽    |
| (c))<br>(A) | Show available networks                   | ^       |
|             | .@ TrueMove H                             |         |
| <b>~</b>    | @ONK_Test                                 |         |
| <b></b>     | eduroam                                   |         |
| <b></b>     | TRUE@SWU<br>Secured Connect automatically | Connect |
| 78          | AIS@SWU                                   |         |
| (¢          | .@ TrueHiSpeed                            |         |
| ((r         | Wise-onk                                  |         |

5. กรอกข้อมูล Username และ Password ด้วยบัวศรีไอดี จากนั้นคลิกที่ปุ่ม OK ตัวอย่างเช่น

#### Username: en123456789

#### Password : xxxxxxxxx

| ();# | TRUE@SWU<br>Secured<br>Enter your user name and password |  |    |        |
|------|----------------------------------------------------------|--|----|--------|
|      | en123456789                                              |  |    |        |
|      | •••••                                                    |  |    | \$     |
|      |                                                          |  | ОК | Cancel |
|      |                                                          |  |    |        |

### 6. คลิกปุ่ม Connect

| ();= | TRUE@SWU<br>Secured<br>Continue connecting?                                                                                         |
|------|----------------------------------------------------------------------------------------------------|
|      | If you expect to find TRUE@SWU in this location, go ahead and connect. Otherwise, it may be a different network with the same name. |
|      | Show certificate details                                                                                                    |
|      | Connect Cancel                                                                                                    |

7. เมื่อเชื่อมต่อสำเร็จแล้ว จะขึ้นข้อความว่า Connected แสดงว่าสามารถใช้งานอินเทอร์เน็ตได้

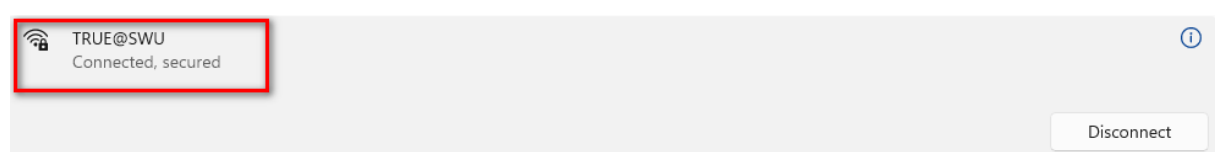